# Britain's opt-outs

## Go to: https://en.wikipedia.org/wiki/Opt-outs in the European Union

- 1. What is an « opt-out » in the context of the European construction?
- 2. Fill in the following table:

| Name                                                      | When was it created? What does it consist in ? | When did the UK<br>originally get its opt-<br>out from it? | What were its arguments? |
|-----------------------------------------------------------|------------------------------------------------|------------------------------------------------------------|--------------------------|
| Schengen Agreement                                        |                                                |                                                            |                          |
| Eurozone                                                  |                                                |                                                            |                          |
| Charter of Fundamental<br>Rights of the European<br>Union |                                                |                                                            |                          |
| Area of freedom, security and justice                     |                                                |                                                            |                          |

3. Using the notes in your table, create a PowerPoint slideshow <u>with audio comments</u> on the topic: <u>"Britain's</u> <u>opt-outs in the European construction, from 1992 to 2007"</u>.

Your slideshow must include 6 slides maximum (1 for the introduction, 1 for the conclusion, 4 for the different projects and maps). Don't forget to make one sentence to introduce the topic, and one sentence to conclude.

The illustrations must be the maps of the areas covered by the different unions/charter/zones. The comment on each main slide must be approximately 30 seconds long.

The next page is a list of tips on how to include audio comments in a PPT slideshow.

# Critères d'évaluation:

#### Forme et langue :

Présentation claire, respect de la consigne « 6 diapos maximum » avec les cartes, respect du temps : /2 Qualité de l'anglais : /3

Fond :

Présentation succincte de chaque dispositif européen /2

Explication de chaque exemption anglaise (quand ? pourquoi ?) /2

Une phrase d'introduction et une phrase de conclusion /1

### 1ère étape:

-préparer son commentaire à l'écrit et s'entraîner à le lire. Privilégiez les phrases courtes et entraînez-vous à lire les chiffres et les dates.

2ème étape:

-préparer le diaporama:

La carte est votre document central

Le diaporama sert de support à votre discours: entourez des zones, faites des flèches, vous pouvez également faire apparaître des dates ou des chiffres-clés.

3ème étape: S'enregistrer

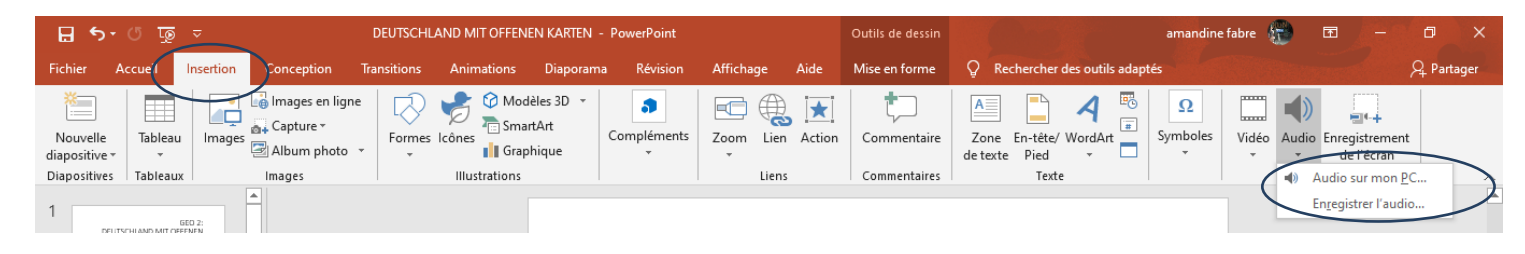

### Vous avez alors 2 possibilités:

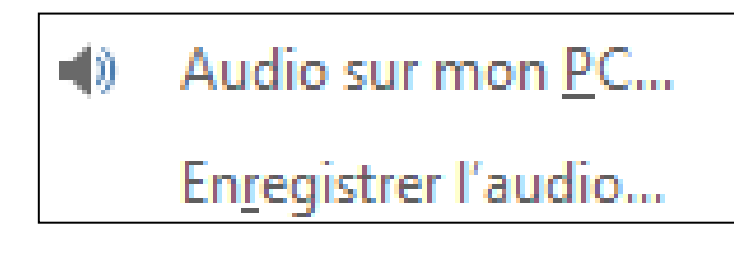

-soit vous vous enregistrez directement sur votre PC

-soit vous vous enregistrez au préalable par exemple sur votre smartphone et ensuite vous insérez le son.

Pour m'envoyer le fichier:

-penser à l'enregistrer en indiquant "Britain\_opt\_outs\_NOM\_PRENOM"

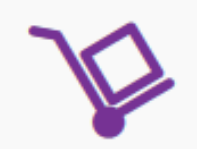

-utilisez l'appli "poste fichier" de l'ENT

Poste-fichiers